# admirals

## منصة التداول Tick Chart إصدار MT4 Supreme

ستجد في هذا الدليل تعليمات التثبيت والاستخدام لإصدار MT4 Supreme. عملية التثبيت والاستخدام هي نفسها في **إصدار** IMT5 Supremeالجديد. ما عليك سوى تطبيق التعليمات الموضحة في إصدار MetaTrader 5 Supreme الخاص بك وفقًا لذلك.

## 1.نظرة عامة على Tick Chart Trader

tick chart trader هو تطبيق يعرض الرسوم البيانية للعلامات في مجموعة واسعة من الأنماط، مما يسمح بالتداول السريع باستخدام لوحة المفاتيح أو الماوس.

يتم تصنيف tick chart من الوقت الذي يبدأ فيه تشغيل التطبيق. لا توفر الوصول إلى بيانات tick chart السابقة.

حمّل <u>MT4 Supreme Edition</u> و تأكد بأن MetaTrader 4 مغلقة أثناء عملية التحميل.

Symbol selection Chart style Trading panel

| Tick Chart Trader              |                                                                                                    | - D                                               | ×         |
|--------------------------------|----------------------------------------------------------------------------------------------------|---------------------------------------------------|-----------|
| EURUSD 🗸                       | V V<br>Ticks ✓ EU                                                                                                    | R +4.53 1.00                                      | L         |
| Bid Ask                        |                                                                                                    |                                                   | m         |
|                                |                                                                                                    | $\bigcap$                                         | $\bigcap$ |
| 1.10280                        | EURUSD                                                                                                    |                                                   |           |
| 1 10275                        | Action: Buy                                                                                                    | $\checkmark$                                      |           |
| 1.10213                        | Volume: 0.01 Lots                                                                                                    | $\sim$                                            |           |
| 1:10270                        | Place order                                                                                                    |                                                   |           |
| $\sim$                         | □ Allow Ctrl key for quick order entry                                                                                   |                                                   |           |
| 1.10265                        |                                                                                                    |                                                   |           |
| 1.10260 09:52:51 09:52:52 09:5 | 09:52:54 09:52:55 09:53:09 09:53:11 09:53:13 09:53:14 09:5<br>2:53 09:52:55 09:52:59 09:53:09 09:53:13 09:53:14 09:53:15 | 3:16 09:53:17 09:53:25<br>09:53:17 09:53:18 09:53 | 09:53:2   |
| Pause Download M               | ax chart length: 100 V Chart shift 0.0                                                                                   | 1 Lots 1.10273 1                                  | 10282     |
| 1                              |                                                                                                    | 1                                                 | 7         |
| k-history download             |                                                                                                    | Sell                                              | B         |

عندما تعيد فتح MetaTrader 4 بعد التثبيت، سيوفر التطبيق خمسة أنماط من الرسم البياني: ا

- tick charts .1
- 2. سرعة العلامة
- 3. مخططات زمنية
- 4. شموع العلامات
- 5. المخططات المقابلة.

يوفر التطبيق أيضًا:

- 1. الدخول والخروج بسرعة أكبر 2. يستخدم مبدأ *أول من دخل أول من خرج* (FIFO) 3. يدعم لوحة المفاتي<del>ح</del> والماوس.

## 2. المخططات

# admirals

### Tick charts .2.1

Tick chart trader يتيح وظيفة المخطط. توضح المخططات البيانية لكل تغيير في السعر أو سعر الطلب وتحديث بيانات العلامات الخاصة بها كلماً كان هناك تغيير في سعر العرض أو السعر. يمكن أن يختلف مقدار الوقت بين كل نقطة على الرسم البياني بناءً على مدى نشاط السوق.

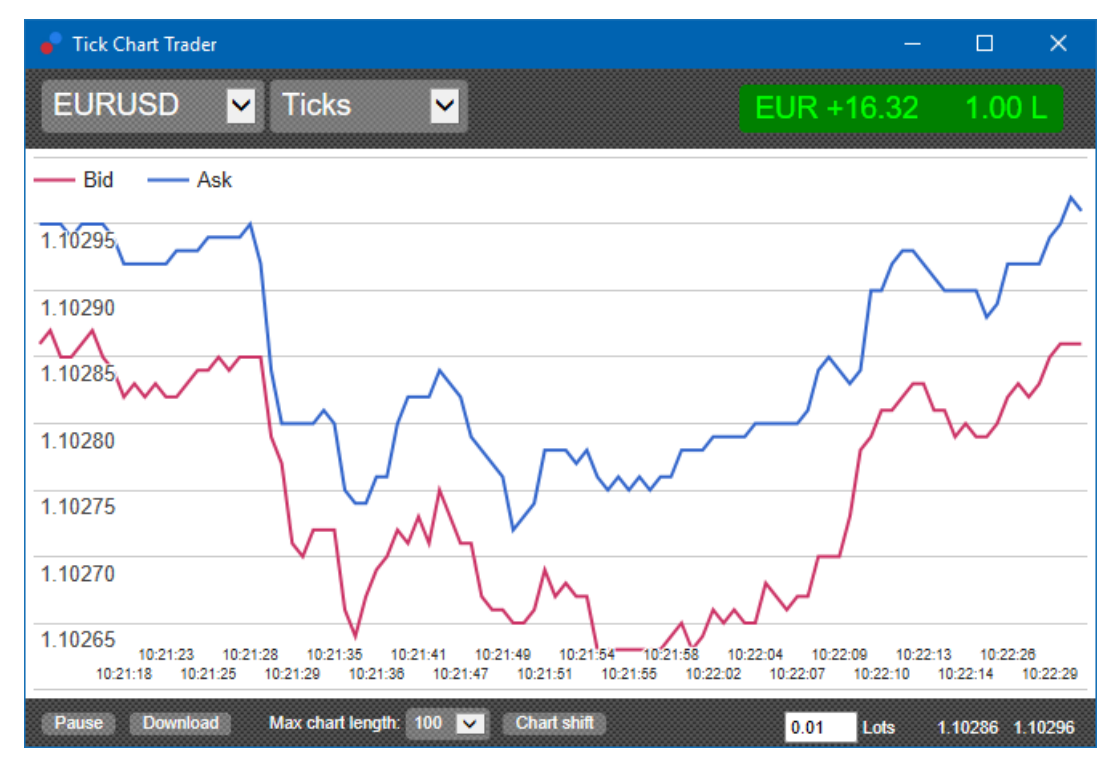

#### 2.2. مخطط سرعة Tick

يُظهر هذا كل علامة وأشرطة رمادية تشير إلى الوقت بين العلامات. الوقت هو:

- 1. متوسط متحرك 2. يتم حسابه على عدد العلامات، و 3. محدد بواسطة الحقل الرقمي في شريط الأدوات.

علي سبيل المثال، يمكن أن يعرض متوسط السرعة لآخر خمس علامات.

كلما كانت الأشرطة الرمادية أصغر، كلما ظهرت العلامات بشكل أسرع.

#### 2.3. مخططات زمنية

تُظهر هذه الرسوم البيانية كل علامة على حدة. يتم تقسيم المحور X للرسم البياني إلى فترات زمنية متساوية. بهذه الطريقة، يمكن للرسم البياني إظهار فترات النشاط بين الفترات حيث تكون الخطوط مسطحة بسبب عدم وجود علامات جديدة.

Admiral Markets AS Jordan Ltd 1st and 4th floor, Time Centre Building, Eritrea street, Um Uthaina, Amman, Jordan هاتف: 4009100-6-962+4 jordan@admiralmarkets.com رقم التسجيل: 57026

## admirals

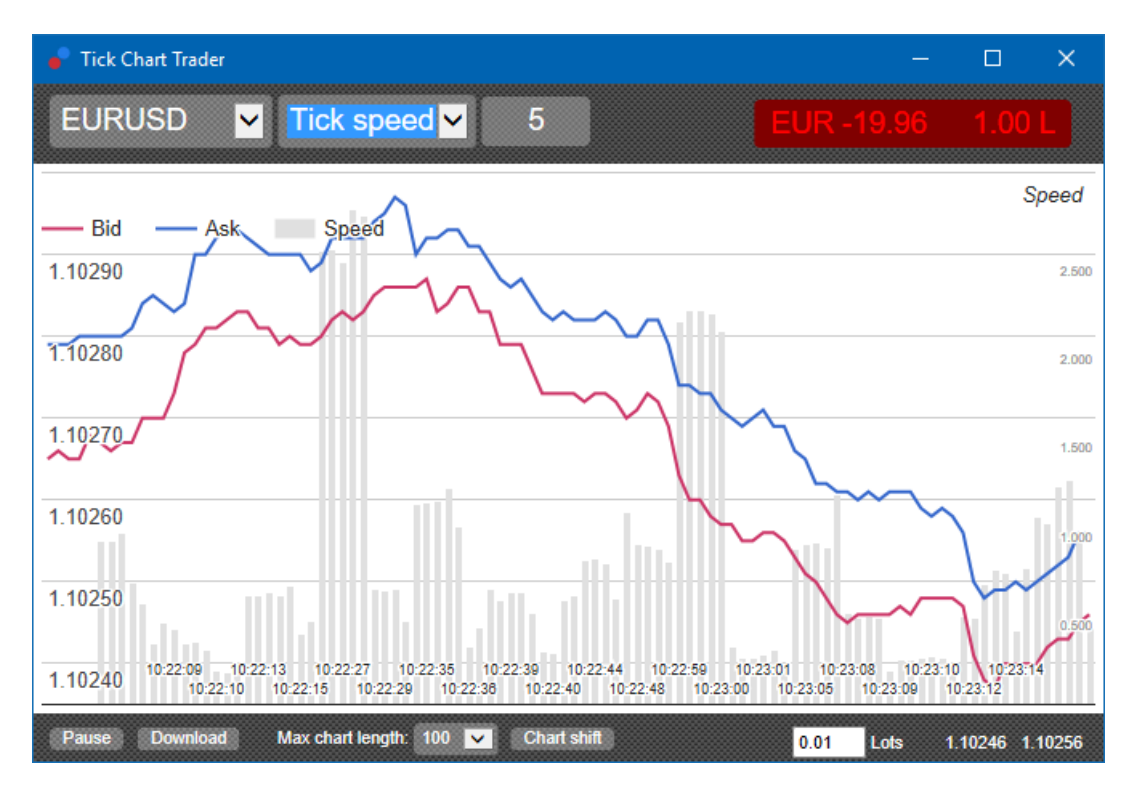

ملاحظة: يغطي هذا المخطط الفترة نفسها علي سبيل المثال المخطط البياني أعلاه.

### 2.4.مخطط شموع العلامات

يُظهر هذا الرسم البياني الشموع التقليدية، مع افتتاح وارتفاع وانخفاض وإغلاق. والفرق هو أن الرسم البياني لشموع العلامات يعتمد على عدد العلامات وليس على مدة زمنية.

علي سبيل المثال:

- 1. إذا تم ضبط فترة رسم الشموع على خمس علامات، إذن 2. يمكن أن ت<sub>ب</sub>مثل كل شمعة ثانية واحدة إذا كان السوق نشطًا (بمعنى أن الأمر يستغرق ثانية واحدة حتى تحدث خمس علامات)، أو
  - يمكن أن تمتُل قدر دقيقة إذا كان السوق هادئًا (بمعنى أنه يستغرق 60 ثانية حتى تحدث خمس علامات).

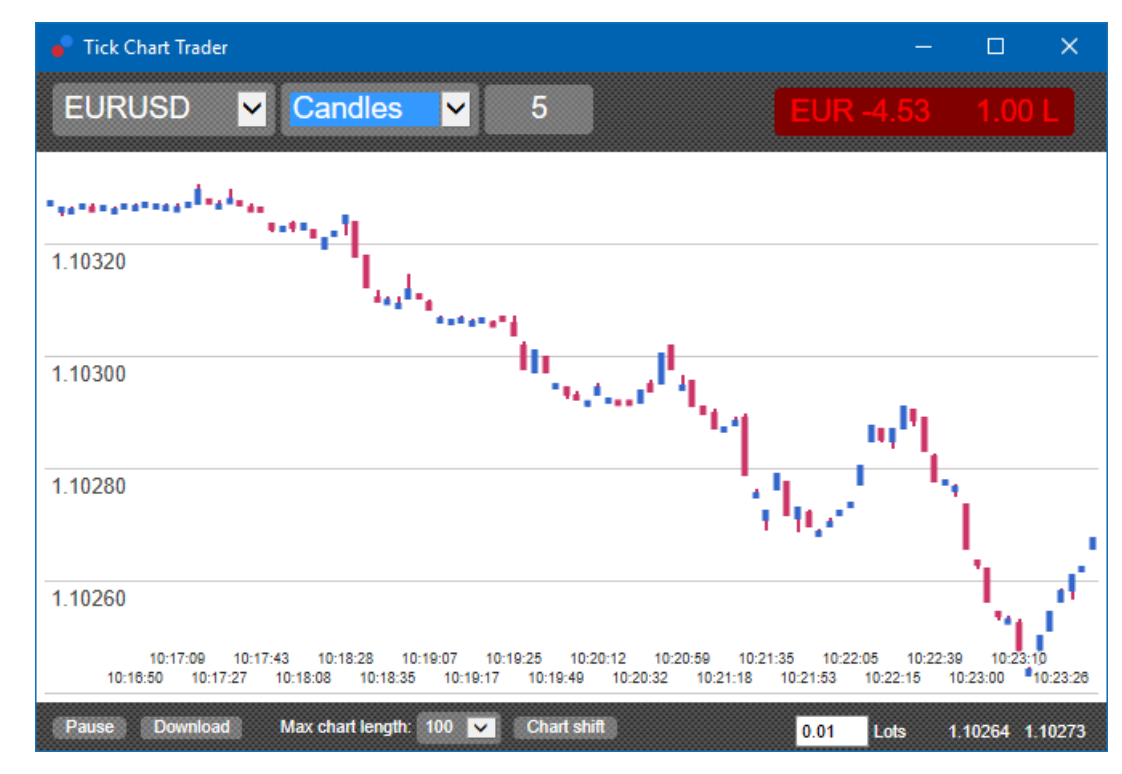

# admirals

ملاحظة: تعتمد مخططات الشموع على السعر المتوسط لكل علامة (أي متوسط العرض والطلب).

### 2.5.المخططات المقابلة

تُظهر هذه الرسوم البيانية النشاط على رمز واحد مقابل رمز آخر، ويتم رسمها مقابل بعضها البعض. يُظهر الرسم البياني مقابل الأسعار المتوسطة الحالية واللقطات التاريخية التي تم التقاطها كل ثانية.

يوضح الرسم البياني لرمزين مختلفين تم رسمهما مقابل بعضهما البعض الارتباط بين حركتيهما. في المثال أدناه، يوجد ارتباط إيجابي قوي بين الرمزين.

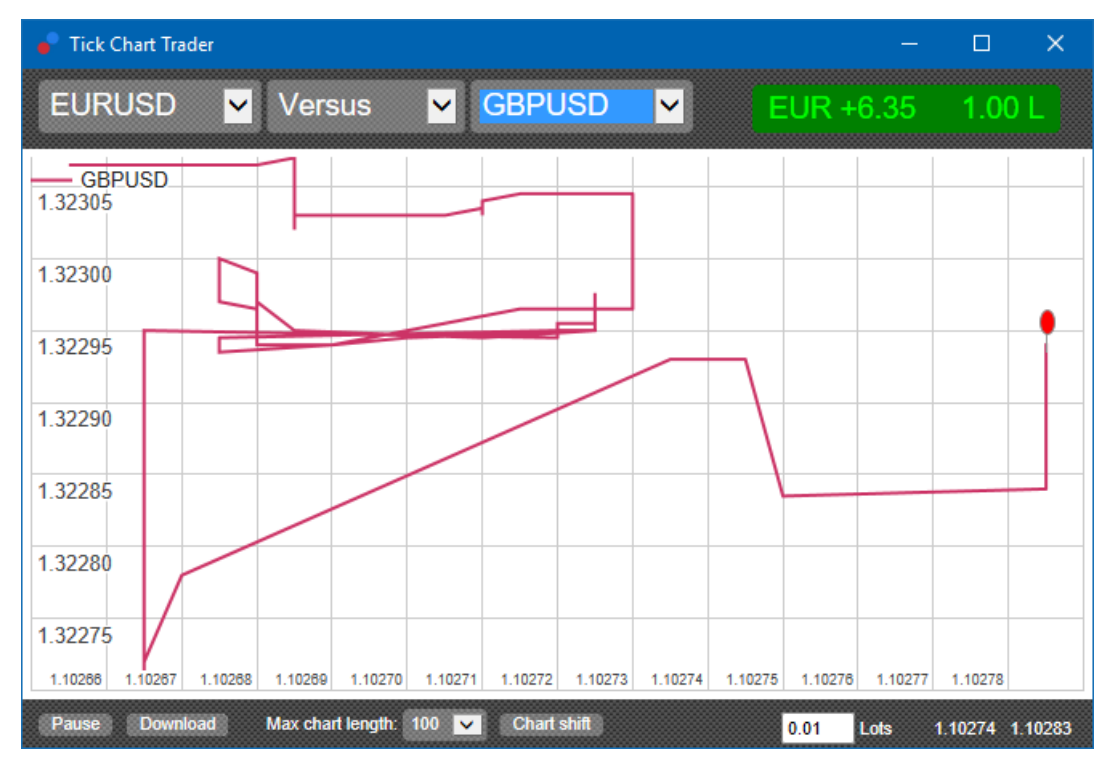

إن الرسم البياني للرمز مقابل نفسه مفيد بنفس القدر. فهو يوضح السعر الحالي بالنسبة إلى النطاق المرتفع والمنخفض للفترة التي يغطيها الرسم البياني.

## 3.التداول

يتم إجراء كافة عمليات التداول من خلال تطبيق tick Trader على أساس FIFO. على سبيل المثال:

- 1. إذا قمت بوضع أمر شراء، و
  2. يمكنك وضع أمر بيع بعد ذلك، ثم
  3. البيع يغلق الشراء السابق.

حتى أنه يعمل عندما تستخدم منصة تداول مثل MT4، والتي تسمح بأوامر صفقات التحوط.

تم تصميم وظيفة التداول في تطبيق Ticker Trader للأشخاص الذين يرغبون في الدخول والخروج السريع، من صفقة واحدة في کل رمز.

## 3.1.وضع أوامر باستخدام الماوس

يمكنك وضع أوامر الشراء والبيع من خلال النقر على أسعار العرض والطلب في أسفل يسار التطبيق. ستظهر لوحة منبثقة، مع تحديد الشراء أو البيع مسبقًا اعتمادًا على ما إذا كنت قد نقرت على سعر الطلب أو العرض. يتذكر التطبيق أيضًا حجم أحدث صفقة قمت بها لكل رمز.

بإمكانك إغلاق صفقة مفتوحة بالضغط على علامة الصفقة/الربح في أعلي يسار التطبيق.

يؤدي هذا إلى ملء لوحة التداول مسبقًا بأمر، مما يؤدي إلى إغلاق صفقتك. على سبيل المثال:

- 1. إذا كانت صفقتك شراء 0.30 لوت، ثم
- 2. سيتم ملء اللوحة مسبقًا بأمر بيع بقيمة 0.30.

Admiral Markets AS Jordan Ltd 1st and 4th floor, Time Centre Building, Eritrea street, Um Uthaina, Amman, Jordan هاتف: 4009100-6-962+4 iordan@admiralmarkets.com رقم التسجيل: 57026

## admirals

ومع ذلك، يمكنك تغيير محتويات لوحة التداول قبل تقديم الطلب. على سبيل المثال:

1. يمكنك النقر على سعر العرض لملء لوحة التداول مسبقًا بأمر بيع، ثم
 2. تغيير ذلك إلى أمر شراء قبل وضع الصفقة.

يمكنك إغلاق اللوحة دون وضع أي صفقة، بالنقر فوق أي مكان خارجها.

## 3.2.وضع أوامر من خلال لوحة المفاتيح

يمكنك التداول باستخدام لوحة المفاتيح باستخدام مفاتيح *B وS* و*C*.

- 1. B يكافئ النقر على الطلب ويقوم بتعبئة لوحة التداول لأمر شراء مسبق.
  - 2. 2 يُعادل النقر على العرض ويُقوم بملء اللُوحة مسبَقًا لأمر البيع.
    3. 2 يكافئ النقر على مؤشر الصفقة/الربح.

بعد الضغط على أحد هذه المفاتيح، يمكنك إما:

- 1. تغيير تفاصيل الطلب، أو
- 2. الضغُط على مفتاح المسافة بدلاً من النقر فوق الزر وضع أمر.

يمكنك الانتقال من زر *وضع الطلب* إلى حقل الحجم باستخدام اختصار لوحة المفاتيح القياسي *shift+tab*. يمكنك إغلاق اللوحة دون وضع صفقة بالضغط على مفتاح Esc.

### 3.3.وضع أوامر سريعة باستخدام مفتاح ctrl

لإدخال أوامر بسرعة أكبر، يمكنك استخدام مفتاح *ctrl*. تحتاج إلى تشغيل هذا الخيار باستخدام أي من المرافق المذكورة أعلاه لفتح لوحة التداول.

لا تحتاج إلى وضع صفقة. يمكنك تشغيل الخيار *ctrl* ثم إلغاء لوحة التداول.

إن استخدام مفتاح- *ctrl* يكافئ فتح لوحة التداول والنقر فوق الزر *وضع أمر* دون تغيير الإعدادات المملوءة مسبقًا.

وبعبارة أخرى:

- 1. الضغط على *ctrl+C* أو *ctrl+clicking* على مؤشر الصفقة/الربح، يغلق صفقتك الحالية المفتوحة
- 2. الضغط على *ctrl+B* أو *ctrl+clicking* على سعر الطلب، يضع أمر شراء جديدًا باستخدام حجم التداول الأحدث
  - 3. الضغط على *ctrl+S أو ctrl+clicking* على سعر العرض، يضع أمر ببع جديدًا باستخدام حجم التداول الأحدث.

## 4.الخيارات والإعدادات

يمكنك تغيير الخيارات وإعدادات التطبيق باستخدام عناصر التحكم الموجودة في الركن السفلي الأيمن من النافذة.

#### 4.1.طول السجل

إعداد طول السجل يتحكم في أمرين:

- 1. عدد العلامات المعروضة على الرسم البياني (أو عدد الثواني في حالة المخططات مقابل الرسوم البيانية) ·
  - 2. حجم سجل العلامة الّمسجل للرمّوز التي لاّ يتم َعرضها حَاليًّا.

على سبيل المثال:

- 1. إذا تم ضبط عرض السجل على 100، و
- 2. أنت تبحث حاليًا عن يورو/دولار أمريكي،ُ ثم 3. سوف يظهر البرنامج فقط أحدث 100 علامة، ولكن
- 4. سيتم تسجيل عدد غير محدود من العلامات لزوج العملات EUR/USD.

في هذه الحالة، يمكنك تغيير القيمة من 100 إلى 200 للاطلاع على المزيد من تاريخ زوج EUR/USD (بشرط تلقي 200 علامة). ومع ذلك، سيخزن البرنامج فقط أحدث 100 علامة لأي رمز آخر غير معروض (مثل GBP/USD).

#### 4.2.وقفة الرسم البياني

يؤدي زر *الإيقاف المؤقت* إلى تعليق رسم الرسم البياني. ويستمر البرنامج في جمع العلامات، بالإضافة إلى تحديث السعر الحالي ومؤشر الصفقة/الربح.

#### 4.3.تنزيل

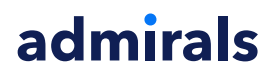

يقوم الزر *تنزيل* بتنزيل سجل العلامات الكامل المتاح للرمز المحدد كملف CSV، والذي يوضح التاريخ وأسعار العرض والطلب.

## 5.المزيد من المعلومات

لا تتردد في زيارة <u>صفحة البوتيوب</u>، والتي تمثل تسجيلات التداول المباشرة والبرامج التعليمية من أدميرال ماركتس ايه اس (الأردن).

#### إخلاء المسؤولية:

يرجى ملاحظة أن هذه الوظائف الإضافية يتم توفيرها مجانًا من قبل مزود خدمة فني خارجي، إستنادًا إلى تقنية Expert Advisor في MT4 و MT5. وكما هو الحال مع جميع الملحقات الإضافية للخبراء الاستشاريين (EA)، فإن هذه الأجهزة نشطة فقط عندما تقوم MtaTrader بإنشاء اتصال بالإنترنت و خوادمنا. على الرغم من أن EA قد تم إختبارها بشكل دقيق و يجب أن تكون موثوقيتها التقنية كافية، إلا أنه لا يمكن استبعاد حدوث أي خلل تمامًا. تأكد من أن EA قد تم إختبارها بشكل دقيق الإضافية، على سبيل المثال، من خلال ممارسة إستخدامها على نطاق واسع في حساب تجريبي. يجب أن EX بأن Admirals ليست مسؤولة عن أي خسارة أو أضرار أخرى ناجمة عن إستخدامك لـ EA.